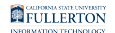

# How to Print from a Campus Computer

This article covers how CSUF students can Pay & Print on a campus computer

## Step 1: Send Document to Printer

#### 1. Print your document

File > Print > Select Printer > Print or press "Ctrl + P" > Select Printer > Print

Make sure you note the printer it is being sent to.

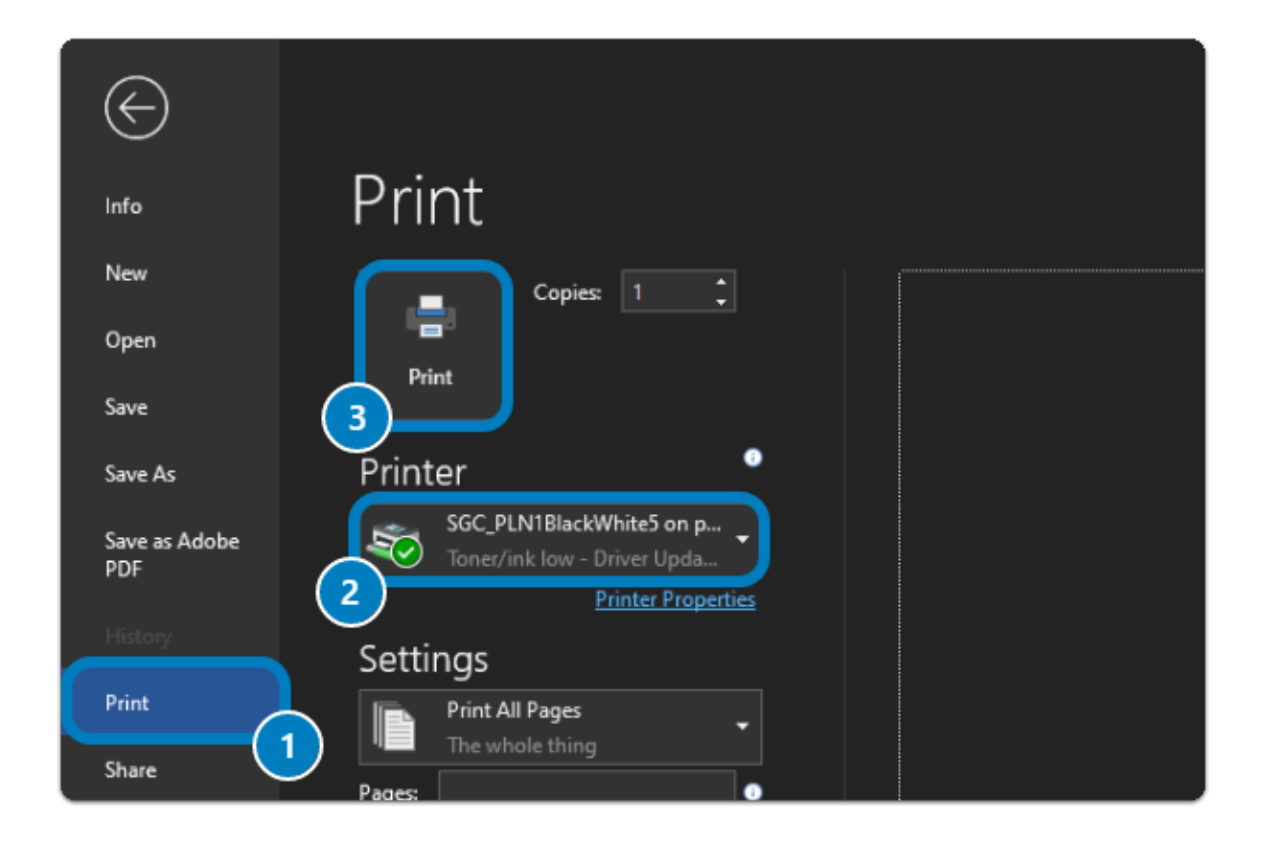

## Step 2: Pay & Print Document

### 1. Login to GoPrint

- The GoPrint login screen will appear, if not, double-click the red swoosh icon in the bottom right corner.
- Enter your Portal username and password to login.

| 6d GoPrint WebClient |                                              | - 🗆 X       |
|----------------------|----------------------------------------------|-------------|
| File Help            |                                              | ] 🖉   🗷   🗕 |
| GOPRINT              |                                              |             |
|                      | Sign In To Your Account                      |             |
|                      | Enter your username and password to sign in. |             |
|                      | Login ID TuffytheTitan                       |             |
|                      | Password                                     |             |
|                      | Cigo In                                      |             |
|                      | Sign m                                       |             |
|                      |                                              |             |

## 2. Select your document(s) from the list & click "Pay and Print"

| ioPrint WebClient<br>e Help |       |        |        |                     |            |               |
|-----------------------------|-------|--------|--------|---------------------|------------|---------------|
| GOPRINT                     |       |        |        |                     |            |               |
|                             |       |        |        | My Print Jobs       | My Account |               |
| Print Jobs                  |       |        |        |                     |            |               |
| Document Title              | Pages | Copies | Cost   | Print Queue         |            | Submitted     |
| Microsoft Word - Document1  | 1     | 1      | \$0.10 | SGC_PLN1BlackWhite5 |            | 03/10 12:13PM |
| Pay and print 2 jobs Logout |       |        |        |                     |            |               |

You can see how many pages you are printing, the cost, and if you have sufficient funds:

| Accou           | nt           |  |
|-----------------|--------------|--|
| Purse           | TitanTender  |  |
| Availal         | ble \$0.00   |  |
|                 |              |  |
|                 |              |  |
| Transa          | tion Summary |  |
| Transa<br>Total | tion Summary |  |

Your TitanCard balance is automatically deducted and your document will then print out on the printer.

Note: You do not need to swipe your physical card at the printer. To avoid confusion and loss of print jobs, it is advisable to collect your documents immediately once they have been sent to the printer.

#### 3. Make sure you have sufficient funds

You will see an error if there are insufficient funds:

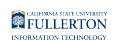

| G GoPrint WebClient |               |                      |                                                |
|---------------------|---------------|----------------------|------------------------------------------------|
| GOPRINT             |               |                      | ALERT<br>Insufficient funds. Please check your |
|                     | My Print Jobs | My Account           |                                                |
|                     | Pa            | yment Incomplete     |                                                |
| Document Title      | Pages         | Cost                 | Amount Paid S                                  |
|                     | No            | print jobs released. |                                                |
| Account Summary     |               | Transaction Summary  |                                                |
| Account             |               | Print Jobs           | 0                                              |
| Purse TitanTender   |               | # of Pages           | 0                                              |
| Available \$0.00    |               | Account Balance      | \$0.00                                         |
|                     |               | Payment -            | \$0.00                                         |
| Sign Out            |               | Balance Remaining    | \$0.00                                         |

You can add funds to your TitanCard 3 different ways:

1. Visit the TitanCard Desk (Hours & Location)

2. CSUF Portal (Add with a Credit Card)

3. Print - Only stations in the library - TitanTender Deposit Icon (<u>Add with a</u> <u>Credit Card</u>)

## Need additional assistance?

Visit or contact the Student Genius Center Location: Pollak Library North Phone: (657) 278-8203 Hours: <u>Website</u>